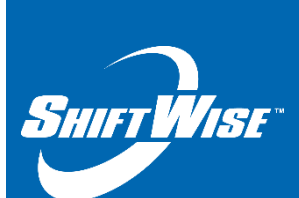

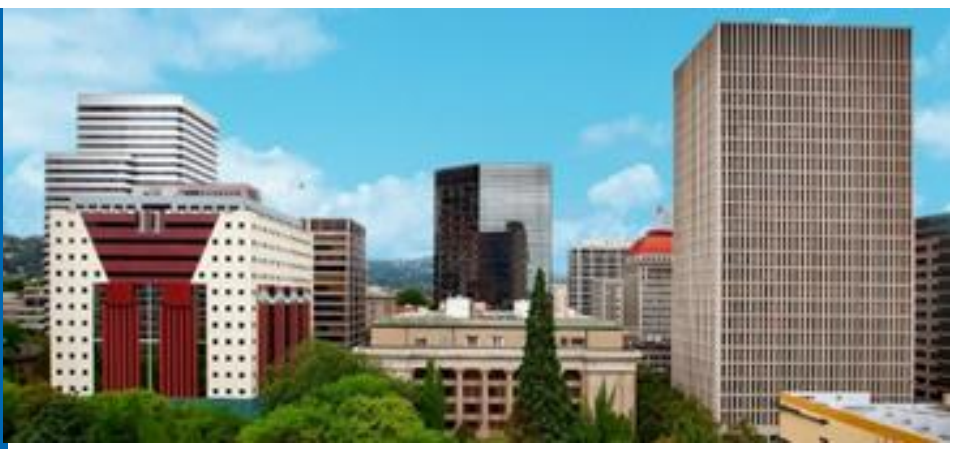

New Release: Statement List Page – Update Rcvd Button Audience: Supplier Release Date: 1/24/18

## We are pleased to announce the release of a new feature!

## Accounting - Statement List Page – Update Rcvd button

A new feature has been added to the Statement List page within ShiftWise VMS. You will now find a button named **Update Rcvd** (received) above and below the Payment Rcvd column. When updates are made to the checkboxes on this page, in order to save the changes you must click the **Update Rcvd** button. Previously when updates were made to the checkboxes, they were saved automatically. The purpose of these changes are to gain efficiencies in our technology.

## Locating the Update Rcvd button

After login, navigate to the **Accounting** menu, then select **Statements**:

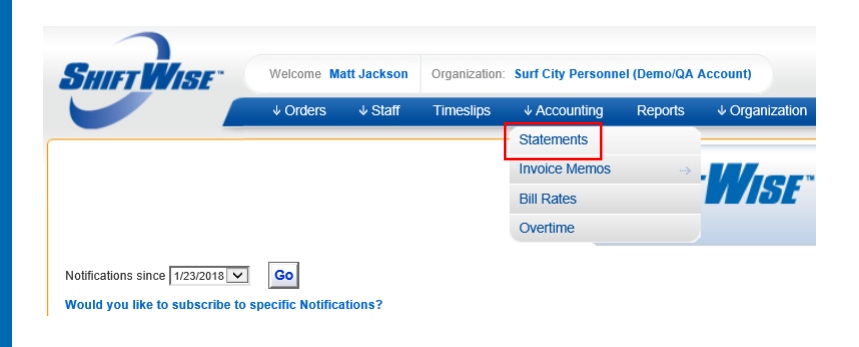

ShiftWise Confidential & Proprietary Information

You will land on the Statement List page.

Navigate to the column on the far right labeled **Payment Rcvd**. The **Update Rcvd** button is available above and below the column. In addition, a select all feature has been added. To select all, click the checkbox below the title **Payment Rcvd**. This action will check the box for all active invoices.

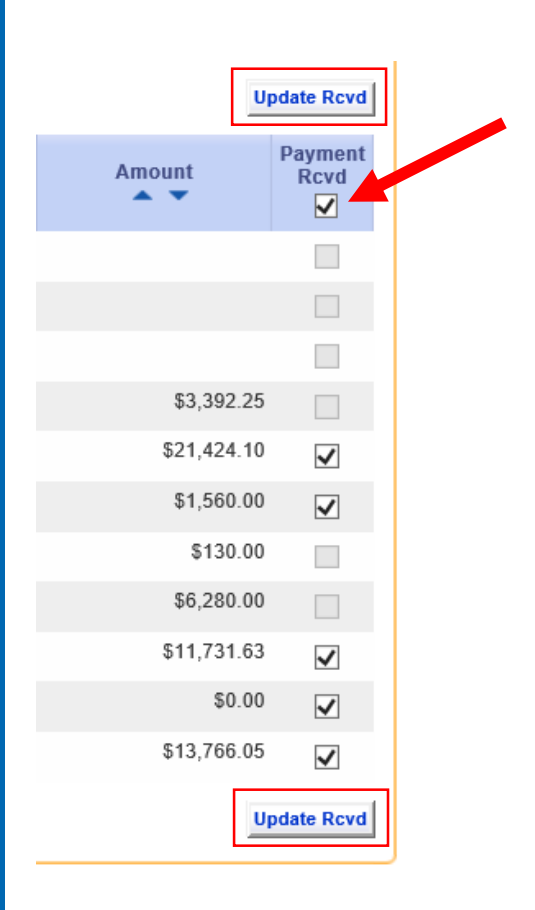

## TIP:

Only statements in invoiced status allow updates to checkboxes.

Questions? Email training@shiftwise.com